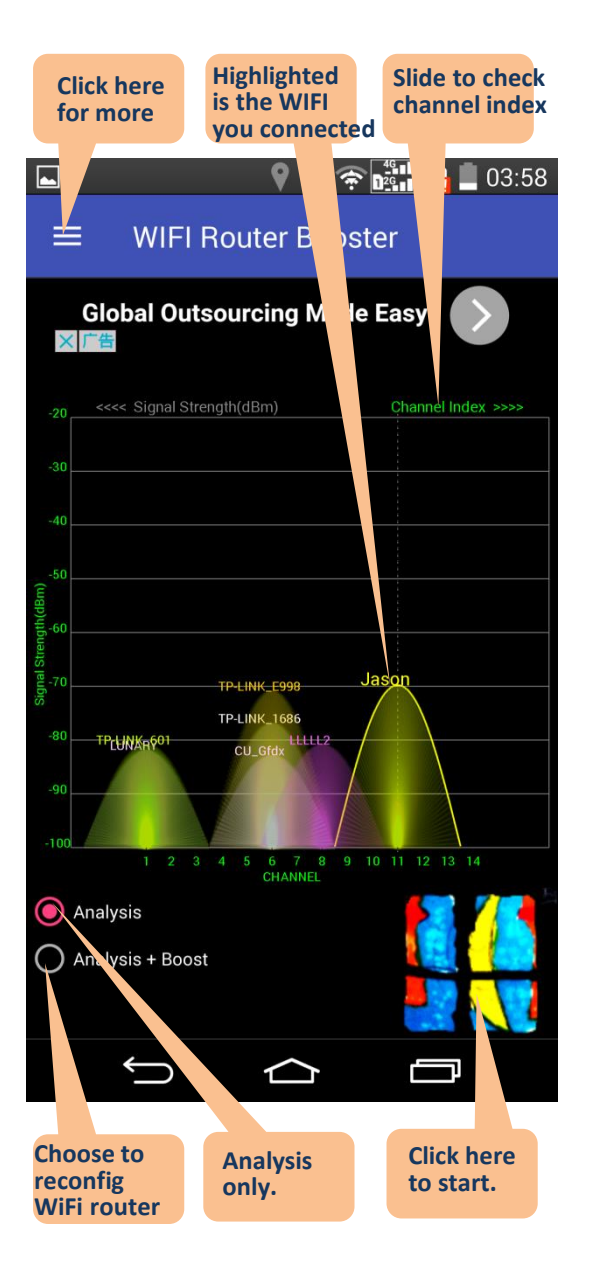

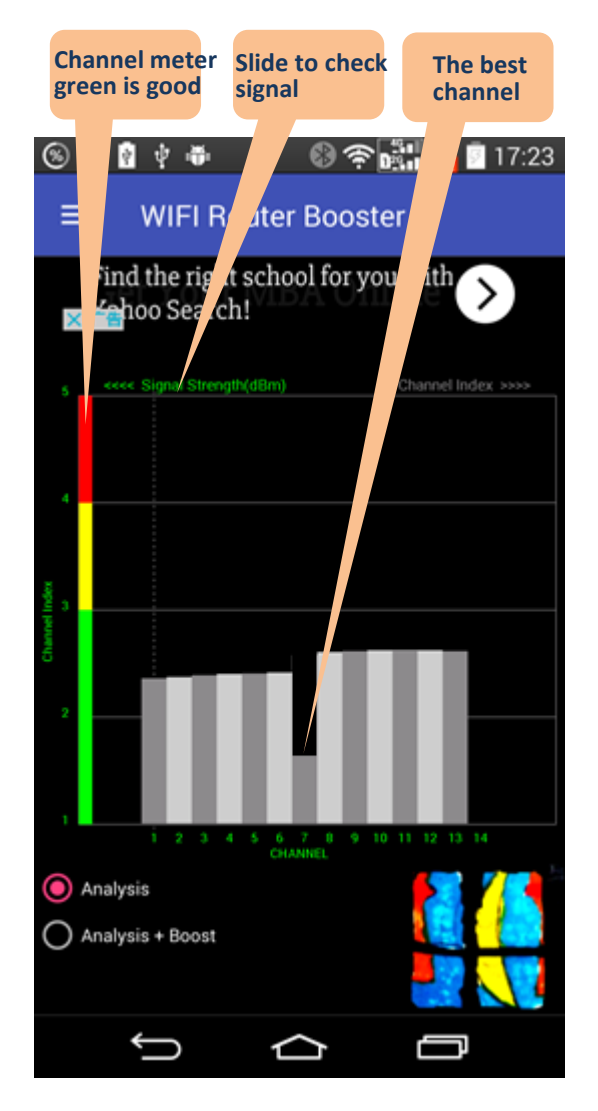

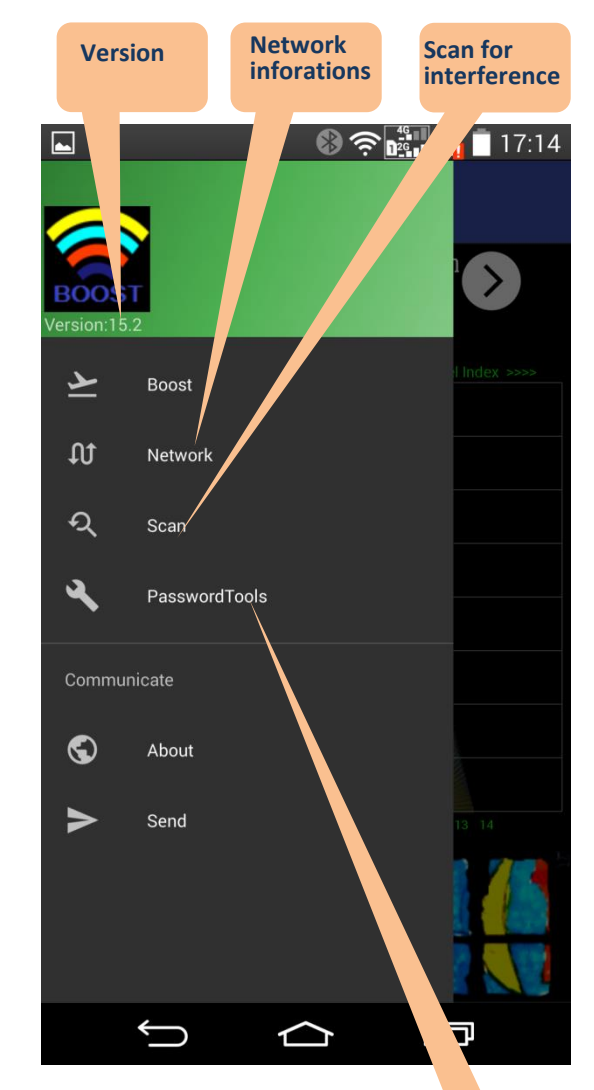

To check your WIFI router's Default password

Password tool list almost all the WIFI routers password. If you forget it please find the default password in this page.

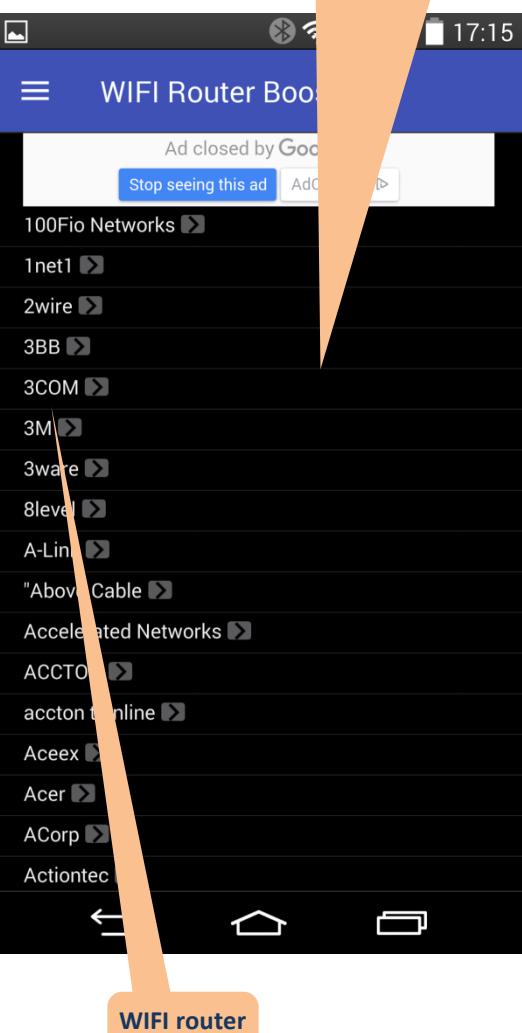

vendors

## 8 🛜 📲 🖬 🗖 17:14 WIFI Router Booster <u>G</u>et Your MBA Online > XIT Jason Good MAC Frequency 2412 Level a0:04:60:b1:95:ba -50 TP-LINK\_E998 Frequency 2437 Level -72 Frequency 2437 Level -81 gehua01141603150972200 Very Bad Frequency 2412 Level -84 Frequency 2462 Level CU\_sMmm Very Bad MAC Frequency 2447 Level e8:bd:d1:ba:ec:60 -86 TP-LINK\_Andy Bad MAC requency l evel IJ

WIFI scan

results

MAC 14:75:90:41:e9:98 LUNARY Very Bad MAC ec:88:8f:7c:5c:b0 MAC bc:14:ef:ab:d4:1b xyzy Bad MAC 80:89:17:9f:86:cc

 $\equiv$ 

Û  $\bigtriangleup$ 

> Network information

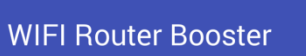

🛞 穼 🚰 🖶 📋 17:14

IJ

Get Your MBA Online (>)

× 广告 ocal IP Address: 192.168.1.3

Local MAC Address: 64899A5A640F Gateway IP Address: 192.168.1.1 Gateway MAC Address: A00460B195BA

Current AP is: Jason

 $\equiv$ 

Password tool list almost all the WIFI routers password. If you forget it please find the default password in this page.

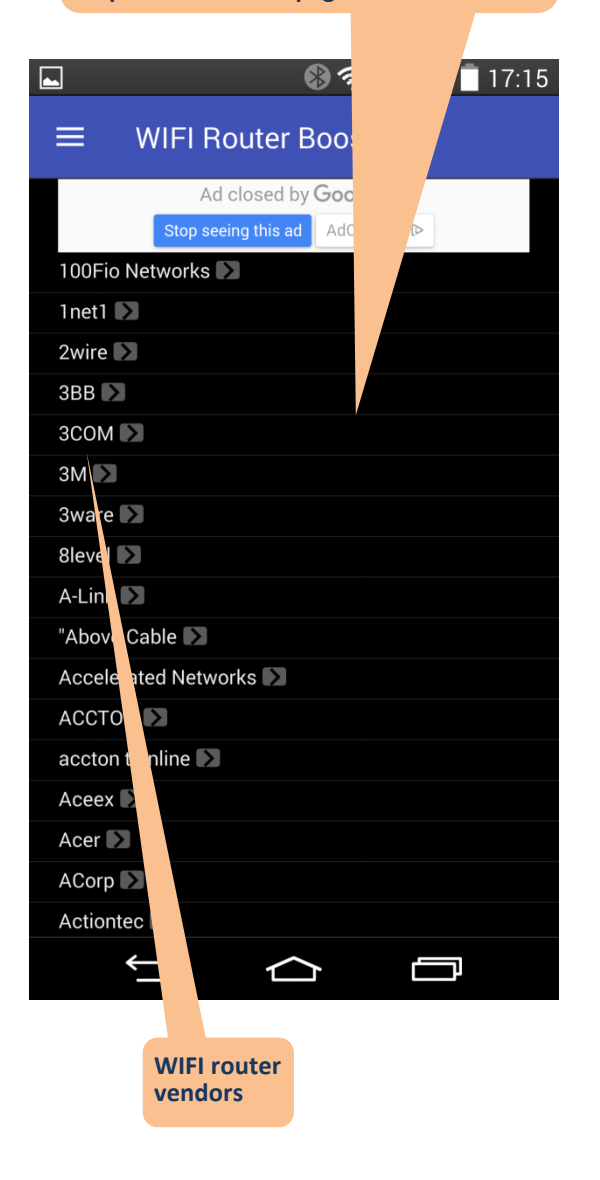

| 🛞 Free up 1.95 GB by cleaning all. |                     |                     |
|------------------------------------|---------------------|---------------------|
| ≡ WIFI Router Booster              |                     |                     |
| ZTE                                |                     |                     |
| MODEL                              | USERNMAE            | PASSWORD            |
| ZXDSL 831 4.2                      | ADSL                | expert03            |
| MODEL                              | USERNMAE            | PASSWORD            |
| ZXDSL831                           | ZXDSL               | ZXDSL               |
| MODEL                              | USERNMAE            | PASSWORD            |
| ZXDSL831v4.2                       | ZXDSL               | ZXDSL               |
| MODEL                              | USERNMAE            | PASSWORD            |
| ZXDSL831v4.1                       | ZXDSL               | ZXDSL               |
| MODEL                              | USERNMAE            | PASSWORD            |
| Z ZXV10-W300                       | admin               | admin               |
| MODEL                              | USERNMAE            | PASSWORD            |
| ZXDSL531B                          | admin               | admin               |
| MODEL                              | USE RNMAE           | PASSW ORD           |
| 7XDSL831DV2                        |                     |                     |
| 7                                  | рк                  |                     |
|                                    |                     |                     |
|                                    |                     |                     |
| Zyxel Zyv EL Se                    | Tiest               |                     |
| <b>←</b>                           | Ц                   | E I                 |
|                                    |                     |                     |
| WIFI router<br>types               | Default<br>username | Default<br>password |

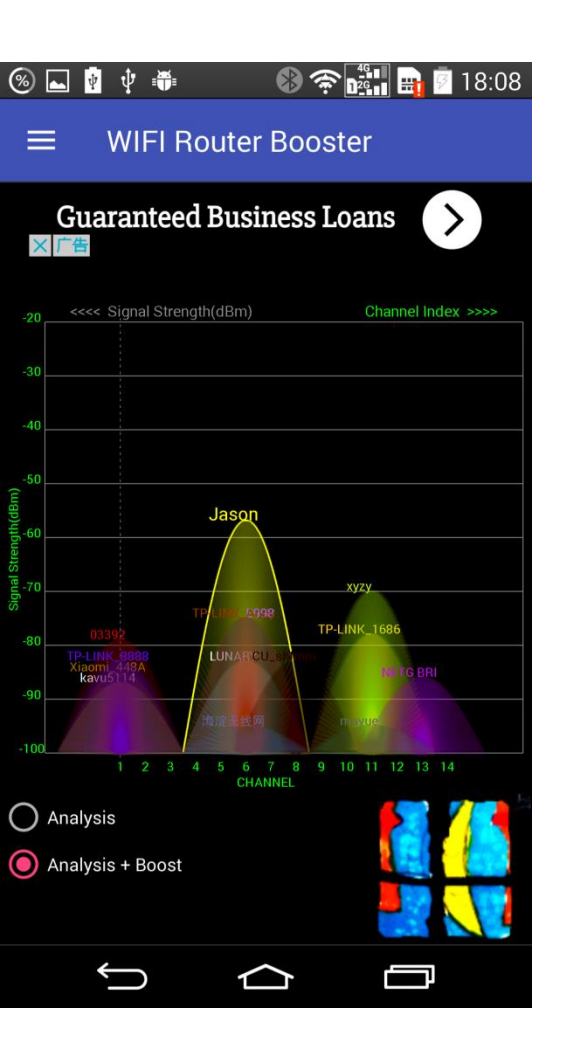

Step 1: check "Analysis + Boost"

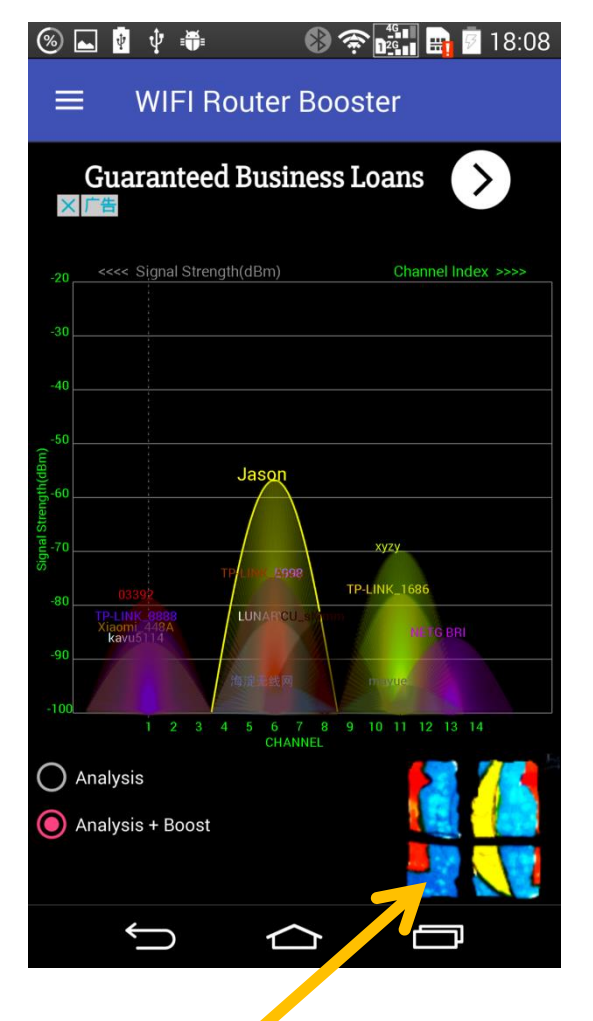

Step 2: Click boost button

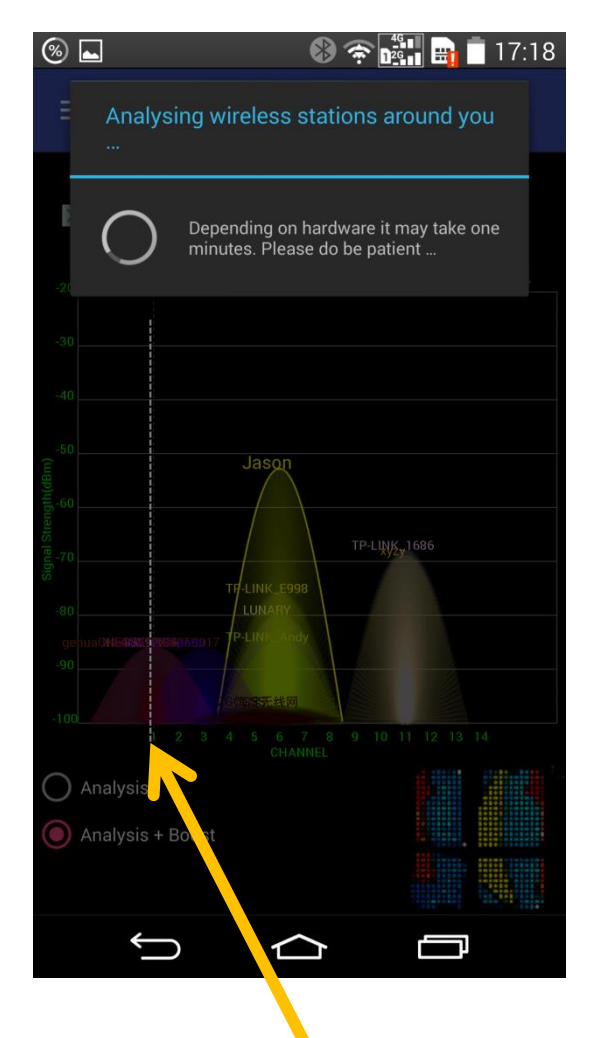

## **Step 3:** Analysis start.

Pay attention to the dotted line in grey, It is the target channel

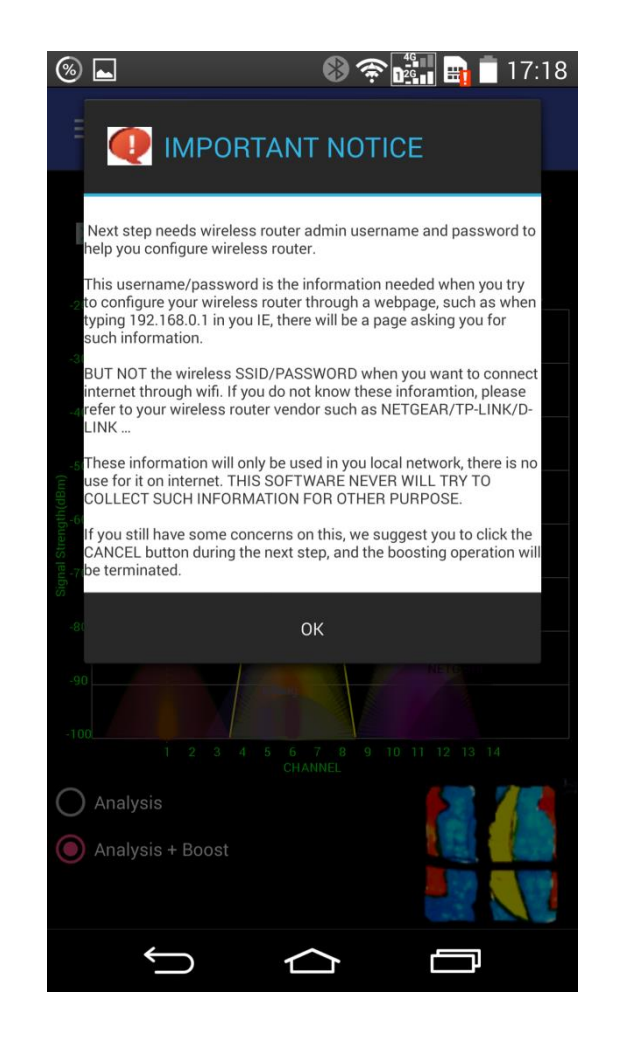

**Step 4:** Check the notice asking for username and password

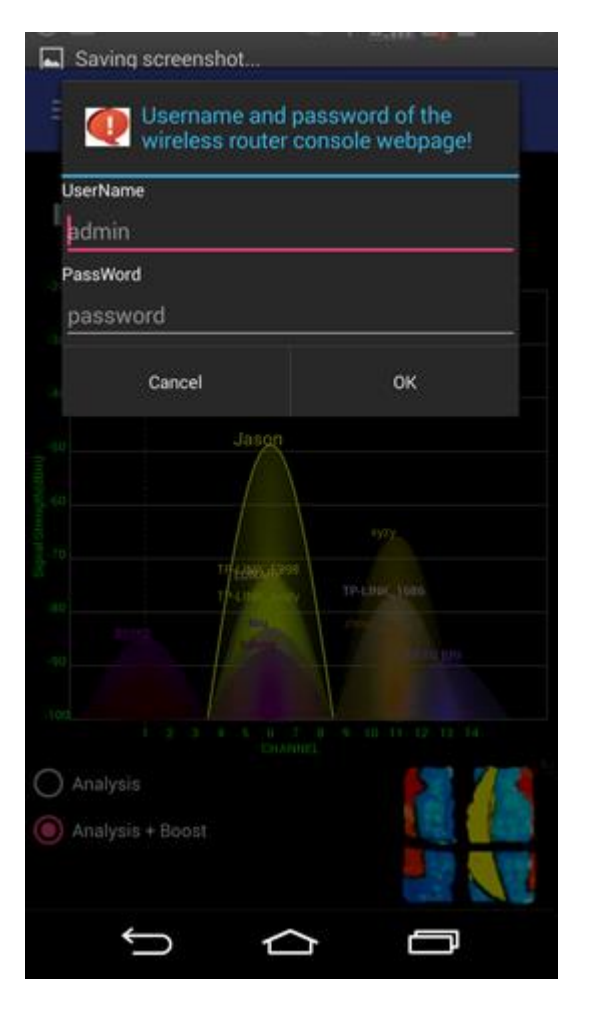

**<u>Step5</u>**: Input your username and password.

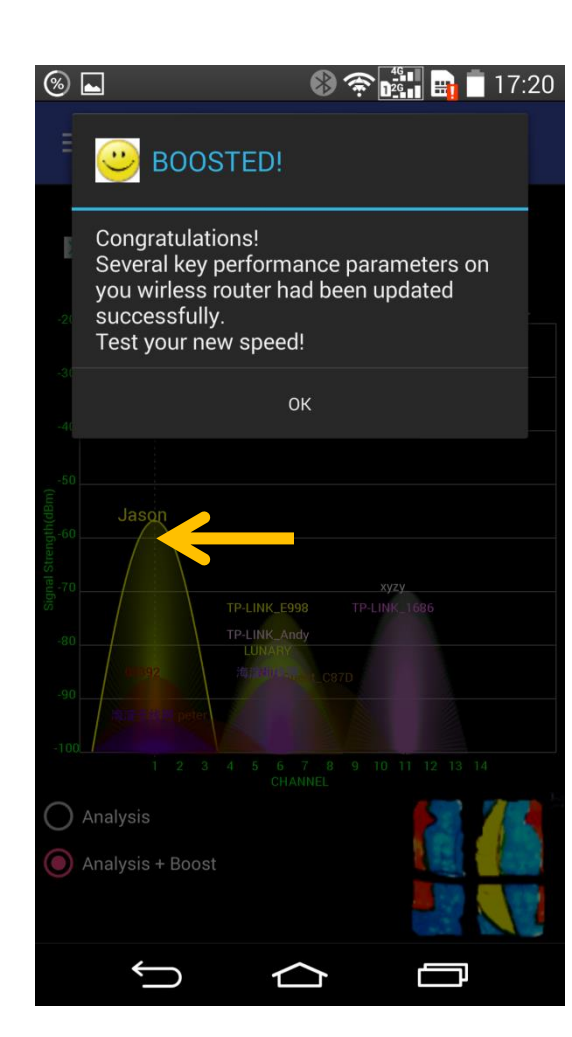

Step 6: Boost finished. You can see the WIFI moves to a new channel (like 6->1).